## ACCESSO AL PORTALE STIPENDI PA

Per entrare nel Portale Stipendi PA del MEF, digita il seguente indirizzo: <u>http://stipendipa.tesoro.it</u>

Clicca su Username e Password sotto il titolo Accesso all'area privata

Prima di cliccare su Login, digita come username il tuo codice fiscale e come password il N. Partita che trovi su un qualsiasi tuo cedolino.

Inserisci i codici "ID" degli ultimi due cedolini di stipendio emessi (in alto a sinistra, accanto al codice fiscale).

Clicca poi su avanti.

Scegli una domanda per eventuale recupero della password e rispondi.

Scegli una nuova password secondo le regole indicate.

La nuova password che sostituisce quella prima inserita (N. Partita), ha validità per 90 giorni.

E' consigliabile indicare l'indirizzo e-mail per un eventuale recupero della password.

Conferma per entrare nella tua area privata.

Clicca sui documenti disponibili.

Per accedere al portale digita come username il tuo codice fiscale e come password quella appena scelta.